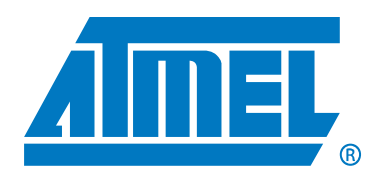

# Atmel CryptoAuthentication Starter Kit

# Atmel AT88CK101STK8 Quick Start Guide

### Features

- Installing Atmel CryptoAuthentication Evaluation Studio (ACES)
- Powering the board
- Reading the device configuration information Atmel ATSHA204 device

### Contents

- Atmel AT88CK101BK8 daughter board
- Atmel AT88Microbase AVR base module
- 6" USB cable
- Atmel ATSHA204 samples

### Introduction

Atmel<sup>®</sup> AT88CK101STK8 is an Atmel CryptoAuthentication<sup>™</sup> starter kit, which can be used as a reference design for an USB application requiring the Atmel CryptoAuthentication product family.

Figure 1. Atmel AT88CK101STK8 starter kit

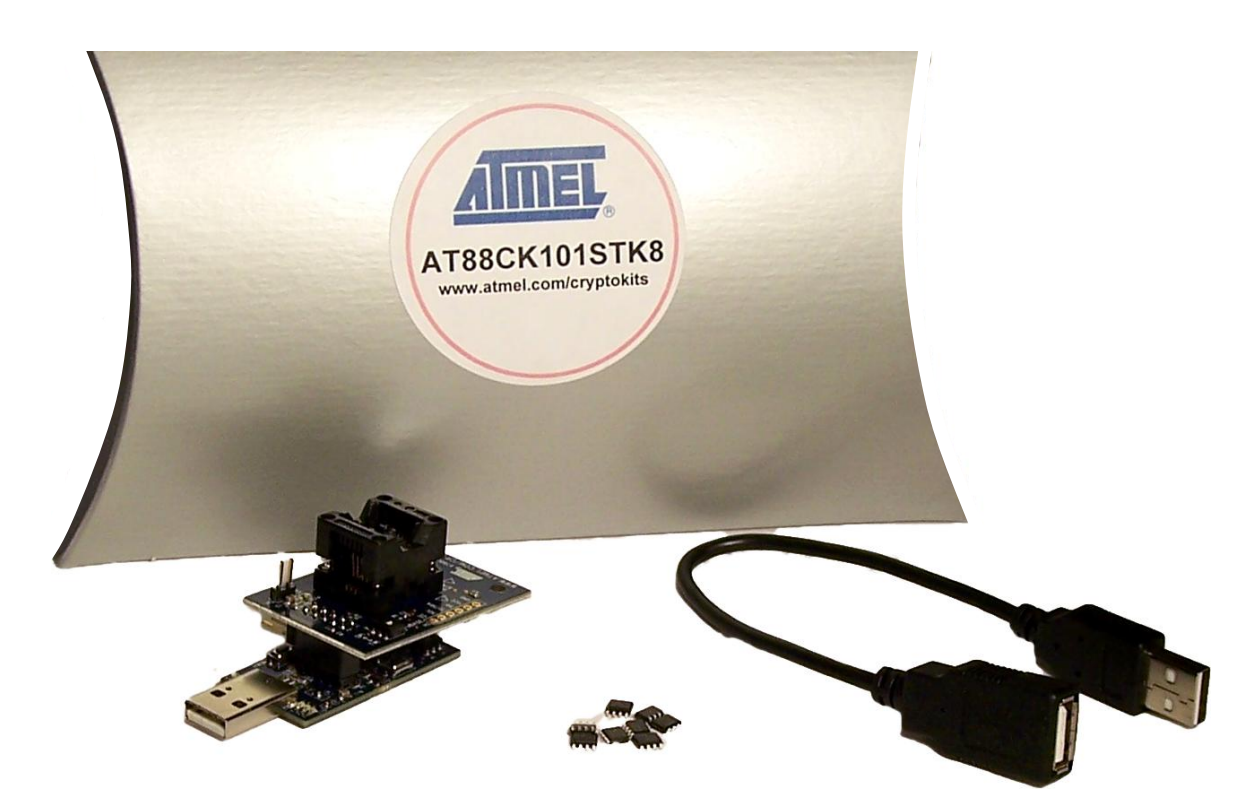

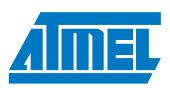

1. Install ACES (Atmel CryptoAuthentication Evaluation Studio)

Visit www.atmel.com/cryptokits to download and install the latest ACES.

# 2. Configuring the Atmel AT88CK101BK8 and Atmel AT88Microbase boards

- Ensure the Atmel ATSHA204 device in place in the socket with the correct Pin1 orientation
- The K1 switch on the Atmel AT88CK101BK8 board should always be in the "uBase" position when mounted to the Atmel AT88Microbase
- The 8ld SOIC package supports both SWI (Single Wire Interface) and I<sup>2</sup>C communication protocol. The following steps configure the kit for I<sup>2</sup>C communication, since the samples in this kit are shipped with I<sup>2</sup>C enabled.

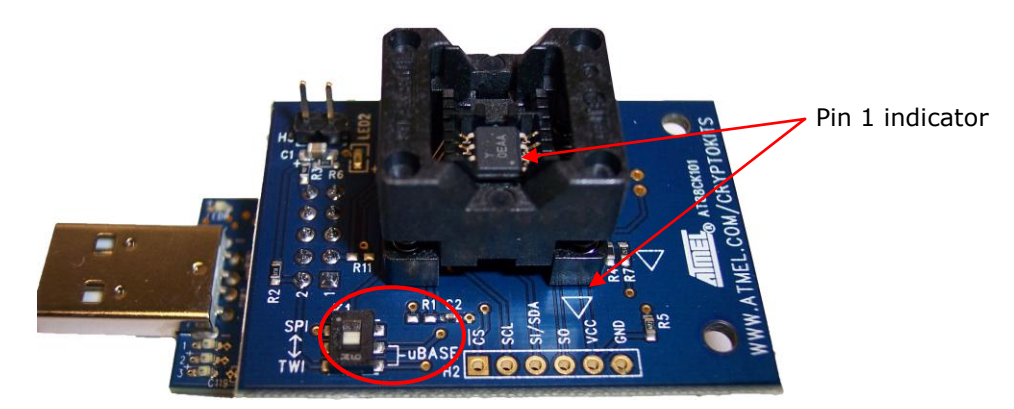

Figure 2-1. Atmel AT88CK101BK8 CryptoAuthentication daughter board

• The K1 switch on the Atmel AT88CK101BK8 board should always be in the "uBase" position when mounted to the Atmel AT88Microbase

Figure 2-2. Atmel AT88Microbase with an Atmel AT90USB1287 AVR

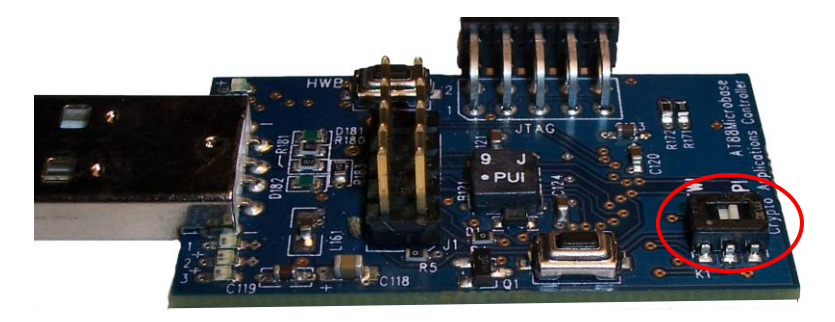

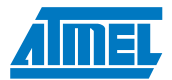

#### Table 2-1. Configuration table

| Configuration table    |                                           |                                            |                             |  |  |  |  |
|------------------------|-------------------------------------------|--------------------------------------------|-----------------------------|--|--|--|--|
| Communication protocol | Atmel AT88CK101BK8<br>(K1 switch setting) | Atmel AT88Microbase<br>(K1 switch setting) | Comments                    |  |  |  |  |
| I <sup>2</sup> C       | uBase                                     | TWI (I <sup>2</sup> C)                     | Kit shipped with this setup |  |  |  |  |
| SWI                    | uBase                                     | SPI                                        |                             |  |  |  |  |

# 3. Powering up the board

The Atmel AT88CK101STK8 is a USB powered device.

• Simply insert the board into an open USB port

Table 3-1. Atmel AT88CK101STK8 USB powered

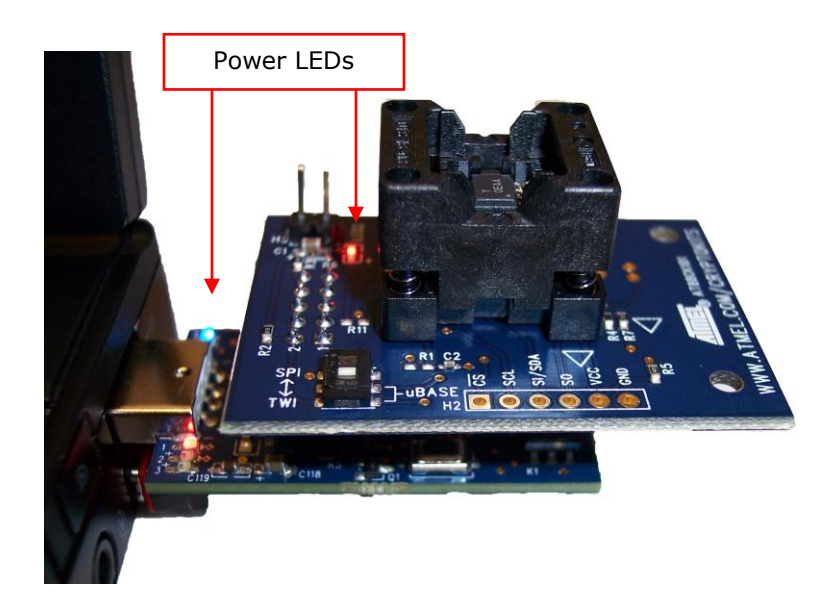

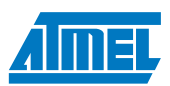

### 4. Reading the device configuration zone

- Insert the Atmel AT88CK101STK8 into a USB port
- Launch <u>ACES CE</u> for the desktop shortcut icon or from Start / All Programs / Atmel Crypto Solutions / ACES / ACES CE

Figure 4-1. ACES

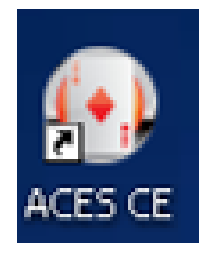

• Figure 4-2 will appear indicating the board (CK101), device (SHA204), firmware version (0.0.6), and the communication interface (TWI)

Figure 4-2. Kit detection screen

| 💀 Kit Detection                           | ? 🔀        |
|-------------------------------------------|------------|
| The CK101 SHA204 0.0.6 TWI Ki<br>detected | t has been |
| Show Quick Start Guide                    |            |

- Selecting the **Show Quick Start Guide** check box will launch the QSG alongside the configuration environment
- Click the "Select Kit" button to launch ACES Configuration Environment ATSHA204 pane

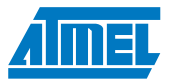

| Toon Tren II                                                                                                    | lelp                                                                           |                                 |                                      |                   |                       |                   |                    |                                                              |                                                          |  |
|----------------------------------------------------------------------------------------------------|--------------------------------------------------------------------------------|---------------------------------|--------------------------------------|-------------------|-----------------------|-------------------|--------------------|--------------------------------------------------------------|----------------------------------------------------------|--|
| evice Navigator                                                                                                    | <b>~</b> ↓ ×                                                                   | Configu                         | ration Zone                          |                   |                       |                   | Ŧ                  | Zone Configuratio                                            | on 🔻 🕂 🕽                                                 |  |
| Zone                                                                                                    | Source                                                                         |                                 |                                      |                   |                       |                   | Configuration Zone |                                                              |                                                          |  |
| Configuration Zone                                                                                                    | Device                                                                         | Configura                       | tion Zone - The                      | source of this me | mory is Device        |                   |                    | SN[0:1]                                                      | 01 23                                                    |  |
| TP Zone                                                                                                    | Undetermined                                                                   |                                 | 00                                   | 01                | 02                    | 03                |                    | SN[2:3]                                                      | 59 BD                                                    |  |
| lot 00                                                                                                    | FactoryData                                                                    |                                 |                                      |                   |                       |                   |                    | RevNum                                                       | 80 03 03 00                                              |  |
| lot 01                                                                                                    | FactoryData                                                                    | 00                              | SN                                   | [0:1]             | SN                    | [2:3]             |                    | SN[4:7]                                                      | 29 AB 21 37                                              |  |
| ot 03                                                                                                    | FactoryData                                                                    | 04                              |                                      | Revi              | lum                   |                   |                    | SN[8]                                                        | EE                                                       |  |
| ot 04                                                                                                    | FactoryData                                                                    | 04                              |                                      |                   |                       |                   |                    | TWIAddress                                                   | C8                                                       |  |
| ot 05                                                                                                    | FactoryData                                                                    | 08                              |                                      | SN[4              | 4:7]                  |                   |                    | TWIEnable                                                    | True                                                     |  |
| ot 07                                                                                                    | FactoryData                                                                    |                                 |                                      |                   | and the second second | -                 |                    | TempOffcet                                                   | 00                                                       |  |
| ot 08                                                                                                    | FactoryData                                                                    | OC                              | SN[8]                                | Keserved13        | IWIEnable             | Keserved15        |                    | SelectorMode                                                 | 00                                                       |  |
| ot 09                                                                                                    | FactoryData                                                                    | 10                              | TWIAddress                           | TempOffset        | OTPmode               | SelectorMode      |                    | OTPmode                                                      | Consumption                                              |  |
| t OA                                                                                                    | FactoryData                                                                    |                                 |                                      |                   | 1040.000.0000         |                   |                    | UconExten                                                    | consumption                                              |  |
| ot OC                                                                                                    | FactoryData                                                                    | 14                              | SlotC                                | onfig00           | SlotC                 | onfig01           |                    | Calastas                                                     |                                                          |  |
| ot OD                                                                                                    | FactoryData                                                                    |                                 | clase                                |                   | ci-to                 |                   |                    | Selector                                                     |                                                          |  |
| ot OE                                                                                                    | FactoryData                                                                    | 18                              | 3000                                 | oningoz           | 51000                 | oningos           |                    |                                                              |                                                          |  |
| Slot OF FactoryData<br>TempKey Memory Calculated 1C SlotConfig04 SlotConfig05                                                                       |                                                                                | 1C                              | SlotConfig04 SlotConfig05            |                   | onfig05               |                   |                    |                                                              |                                                          |  |
|                                                                                                    |                                                                                |                                 |                                      |                   |                       |                   |                    |                                                              |                                                          |  |
| mmunication Log                                                                                                    | 1                                                                              | <u>.</u>                        |                                      |                   |                       |                   | <b>•</b> ₽ ×       | Zone Configural                                              | tion TempKey Memory                                      |  |
| enDig Command                                                                                                    | Sent:<br>39.87                                                                 |                                 |                                      |                   |                       |                   | ^                  | Lesson and the second                                        |                                                          |  |
| enDig Command                                                                                                    | Received:                                                                      |                                 |                                      |                   |                       |                   |                    | Lock State                                                   | • <b>µ</b>                                               |  |
| 00 03 40                                                                                                    |                                                                                |                                 |                                      |                   |                       |                   |                    | Configuration                                                | Tone Locked: False                                       |  |
| enDig: Re-writ                                                                                                    | ting UseFlag1 to                                                               | keep it a                       | t FF                                 |                   |                       |                   |                    | OTP/Data Zo                                                  | nes Locked: False                                        |  |
| riting: Config                                                                                                    | jij<br>Sent:                                                                   |                                 |                                      |                   |                       |                   |                    | Lo                                                           | ck Zones                                                 |  |
| WFILE COMMAIN SENT:<br>0B 12 00 0D 00 FF 00 FF 00 38 C1                                                                                             |                                                                                |                                 |                                      |                   |                       |                   |                    |                                                              | 6.6                                                      |  |
| 3 12 00 0D 00                                                                                                    | leceimed:                                                                      |                                 |                                      |                   |                       |                   |                    |                                                              |                                                          |  |
| 3 12 00 0D 00<br>rite Command R                                                                                                    | received:                                                                      |                                 |                                      |                   |                       |                   |                    |                                                              |                                                          |  |
| 5 12 00 0D 00<br>rite Command R<br>1 00 03 40                                                                                                    | eceiveu:                                                                       |                                 |                                      |                   |                       | MAC Command Sent: |                    |                                                              |                                                          |  |
| 8 12 00 0D 00<br>rite Command R<br>8 00 03 40<br>8 C Command Sen<br>9 08 06 01 00                                                                   | nt:                                                                            |                                 | <b>, ,, ,, ,, ,</b> , ,,             | ** ** ** ** *     | N NN                  |                   |                    |                                                              |                                                          |  |
| 3 12 00 0D 00<br>rite Command R<br>1 00 03 40<br>AC Command Sen<br>7 08 06 01 00<br>A AA AA AA AA                                                   | nt:<br>AA AA AA AA AA AA<br>AA AA AA AA AA A                                   | AA AA AA <i>A</i><br>AA AA AA E | A AA AA AA AA<br>F 1F                | . AA AA AA AA A   | A AA                  |                   |                    | System Status                                                | <b>▲</b> İ                                               |  |
| 5 12 00 0D 00<br>rite Command R<br>4 00 03 40<br>AC Command Sen<br>7 08 06 01 00<br>A AA AA AA AA<br>AC Command Rec                                 | nt:<br>AA AA AA AA AA AA<br>AA AA AA AA AA A<br>ceived:                        | aa aa aa a<br>aa aa aa e        | A AA AA AA AA<br>F 1F                | . AA AA AA AA A   | A AA                  |                   |                    | System Status                                                |                                                          |  |
| 5 12 00 0D 00<br>rite Command R<br>4 00 03 40<br>AC Command Sen<br>7 08 06 01 00<br>A AA AA AA AA<br>AC Command Rec<br>4 0F 23 42                   | ht:<br>AA AA AA AA AA AA A<br>AA AA AA AA AA A<br>ceived:                      | AA AA AA A<br>AA AA AA E        | A AA AA AA AA<br>F 1F                | . AA AA AA AA A   | A AA                  |                   | _                  | System Status <ul> <li>Kit Name:</li> <li>Device:</li> </ul> |                                                          |  |
| 5 12 00 0D 00<br>Fite Command R<br>4 00 03 40<br>C Command Sen<br>08 06 01 00<br>AA AA AA<br>C Command Rec<br>4 0F 23 42<br>= OTP 1 was N           | ht:<br>AA AA AA AA AA AA<br>AA AA AA AA AA A<br>seived:<br>NOT VALIDATED       | AA AA AA A<br>AA AA AA E        | A AA AA AA AA<br>F 1F                | . aa aa aa aa a   | A AA                  |                   | 4                  | System Status  Kit Name: Device: DevRev:                     | → 和<br>CK101 SHA204 0.0.6 TWI<br>ATSHA204<br>00 00 00 03 |  |
| b 12 00 0D 00<br>rite Command R<br>4 00 03 40<br>AC Command Sen<br>7 08 06 01 00<br>A AA AA AA AA<br>AC Command Rec<br>4 0F 23 42<br>== OTP 1 was N | ALCEIVED:<br>AA AA AA AA AA AA<br>AA AA AA AA AA A<br>Seived:<br>NOT VALIDATED | AA AA AA A<br>AA AA AA E        | A AA AA AA AA<br>F 1F<br>Clear Log W | . AA AA AA AA AA  | A AA                  |                   | E.                 | System Status<br>Kit Name:<br>Device:<br>DevRev:             | <ul> <li></li></ul>                                      |  |

#### Figure 4-3. ACES configuration environment – ATSHA204

• All three **System Status** fields should be green and populated, which indicates the proper communication with the development kit and the Atmel ATSHA204 device

| Kit Name: | CK101 0.0.6 TW |
|-----------|----------------|
| Device:   | ATSHA204       |
| DevRev:   | 00 00 00 03    |

### 5. Executing the Validate MAC command

- Go to Tools  $\$  Validate MAC to launch the Validate MAC window, see Figure 5-1

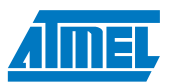

Figure 5-1. Validate MAC tools menu

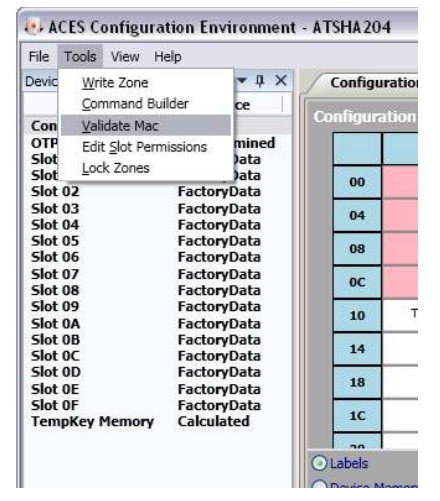

- Figure 5-2 will appear
- Click the Execute Nonce button
- Click the MAC button
- Click the CheckMac button
- The CheckMac Result: should indicate Matched

#### Figure 5-2. Validate MAC pane

| Validate MAC                                                |                   |              |            |          |                                         |
|-------------------------------------------------------------|-------------------|--------------|------------|----------|-----------------------------------------|
| Nonce                                                       |                   |              |            |          | Contract Contract Contract              |
| Challenge                                                   |                   |              |            |          | 1 1 1 1 1 1 1 1 1 1 1 1 1 1 1 1 1 1 1 1 |
| Type Challenge Here                                         |                   |              |            |          | Text                                    |
| Challenge Bytes<br>54 79 70 65 20 43 68 61 6C 6C 65 6E 67 6 | 55 20 48 65 72 65 | 00           |            |          |                                         |
|                                                             | Execute Nonce     |              |            |          |                                         |
| Nonce RandOut - (combined with "Challenge" to               | produce TempKey)  |              |            |          |                                         |
| FF FF 00 00 FF FF 00 00 FF FF 00 00 FF I                    | FF 00 00 FF FF 00 | 00 FF FF 0   | 0 00 FF FF | 00 00 FF | FF 00 00                                |
| TempKey                                                     |                   |              |            |          |                                         |
| 1E DC CA AO 20 88 6A E8 47 57 99 7A 53 8                    | A 2D 04 DC 72 77  | 3A AC E9 41  | 49 00 41   | 49 58 06 | 7C ED 45                                |
| TempKey.Valid: False                                        |                   |              |            |          |                                         |
| MAC                                                         |                   | _            |            |          |                                         |
|                                                             | ACES Message      | X            |            |          |                                         |
| MAC Response<br>01 D1 A7 0A 78 26 F3 81 66 08 83 D4 C6      | Matchee           | d<br>68 A6 2 | 7 BA 51 50 | BC DA 16 | B2 96 17                                |
| CheckMac                                                    |                   | 8 J.         |            |          |                                         |
| Key ID 0                                                    |                   |              |            |          |                                         |
| Client Challenge                                            |                   |              |            |          |                                         |
| 1E DC CA A0 20 B8 6A E8 47 57 99 7A 53 1                    | 8A 2D 04 DC 72 77 | 3A AC E9 4   | L 49 0D 41 | 49 58 06 | 7C ED 45                                |
| Client Response                                             |                   |              |            |          |                                         |
| 01 D1 A7 0A 7B 26 F3 B1 E6 0B 83 D4 C6 3                    | 76 37 D3 E5 E7 77 | BC 68 A6 2   | 7 BA 51 50 | BC DA 16 | B2 96 17                                |
|                                                             | Execute CheckMa   | ac           |            |          |                                         |
| CheckM                                                      | ac Result:        | Match        | ed         |          |                                         |
| Execute                                                     | Nonce, MAC, &     | CheckMac     |            |          |                                         |

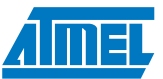

Congratulations, your Atmel AT88CK101STK8 is up and running. See ACES online Help additional information. For additional samples, go to: http://www.atmel.com/forms/Samples.asp?family\_id=699

# 6. Additional Kits Information

#### Table 6-1. Atmel CryptoAuthentication kits

| Atmel CryptoAuthentication kits |                           |                     |                           |                 |  |  |  |  |
|---------------------------------|---------------------------|---------------------|---------------------------|-----------------|--|--|--|--|
| Atmel kits                      | Atmel device<br>supported | Device<br>footprint | Communication<br>protocol | Socket(s)       |  |  |  |  |
| AT88CK454BLACK                  | ATSHA204                  | SOT23-3             | SWI                       | None/USB Dongle |  |  |  |  |
| AT88CK101STK3                   | ATSHA204                  | SOT23-3             | SWI                       | 1               |  |  |  |  |
| AT88CK101STK8                   | ATSHA204                  | 8LD SOIC            | SWI/I <sup>2</sup> C      | 1               |  |  |  |  |
| AT88CK109STK3                   | ATSHA204                  | SOT23-3             | SWI                       | 2               |  |  |  |  |
| AT88CK109STK8                   | ATSHA204                  | 8LD SOIC            | SWI/I <sup>2</sup> C      | 2               |  |  |  |  |

### 7. Firmware Upgrade

See application note, doc8746, Upgrading Crypto Kits Firmware.

### 8. References and further information

A complete reference design including schematics, Gerber files, bill of materials (BOM), hardware user guide and development and demonstration software is conveniently downloadable from the Atmel website at www.atmel.com/cryptokits.

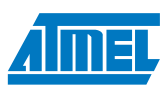

# 9. EVALUATION BOARD/KIT IMPORTANT NOTICE

This evaluation board/kit is intended for **ENGINEERING, DEVELOPMENT, DEMONSTRATION** or **EVALUATION PURPOSE ONLY**. It is not a finished product and may not (yet) comply with some or any technical or legal requirements that are applicable to finished products, including, without limitations, directives regarding electromagnetic compatibility, recycling (WEEE), FCC, CE or UL (except as may be otherwise noted on the board/kit). Atmel<sup>®</sup> supplied this board/kit "AS IS," without any warranties, with all faults, at the buyer's and further users' sole risk. The user assumes all responsibly and liability for proper and safe handling of goods. Further, the user indemnifies Atmel from claims arising from the handling or use of goods. Due to open construction of the product, it is the user's responsibility to take any and all appropriate precautions with regard to electrostatic discharge and any other technical or legal concerns.

EXCEPT TO THE EXTENT OF INDEMNITY SET FORTH ABOVE, NEITHER USER NOR ATMEL SHALL BE LIABLE TO EACH OTHER FOR ANY INDIRECT, SPECIAL, INCIDENTAL, OR CONSEQUENTIAL DAMAGES.

No license is granted under any patent right or other intellectual property right of Atmel covering or relating to any machine, process, or combination in which such Atmel product or services might be or are used.

Mailing Address: Atmel Corporation 2325 Orchard Parkway San Jose, CA 95131

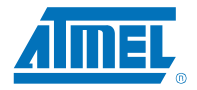

#### Atmel Corporation

2325 Orchard Parkway San Jose, CA 95131 USA **Tel:** (+1)(408) 441-0311 **Fax:** (+1)(408) 487-2600 www.atmel.com

#### Atmel Asia Limited

Unit 01-5 & 16, 19F BEA Tower, Millennium City 5 418 Kwun Tong Road Kwun Tong, Kowloon HONG KONG **Tel:** (+852) 2245-6100 **Fax:** (+852) 2722-1369

#### Atmel Munich GmbH

Business Campus Parkring 4 D-85748 Garching b. Munich GERMANY **Tel:** (+49) 89-31970-0 **Fax:** (+49) 89-3194621

#### Atmel Japan

9F, Tonetsu Shinkawa Bldg. 1-24-8 Shinkawa Chuo-ku, Tokyo 104-0033 JAPAN **Tel:** (+81)(3) 3523-3551 **Fax:** (+81)(3) 3523-7581

 $\odot$  2011 Atmel Corporation. All rights reserved. / Rev.: 8738A–SMEM–3/11

Atmel<sup>®</sup>, logo and combinations thereof, CryptoAuthentication<sup>™</sup> and others are registered trademarks or trademarks of Atmel Corporation or its subsidiaries. Other terms and product names may be trademarks of others.

Disclaimer: The information in this document is provided in connection with Atmel products. No license, express or implied, by estoppel or otherwise, to any intellectual property right is granted by this document or in connection with the sale of Atmel products. EXCEPT AS SET FORTH IN THE ATMEL TERMS AND CONDITIONS OF SALES LOCATED ON THE ATMEL WEBSITE, ATMEL ASSUMES NO LIABILITY WHATSOEVER AND DISCLAIMS ANY EXPRESS, IMPLIED OR STATUTORY WARRANTY RELATING TO ITS PRODUCTS INCLUDING, BUT NOT LIMITED TO, THE IMPLIED WARRANTY OF MERCHANTABILITY, FITNESS FOR A PARTICULAR PURPOSE, OR NON-INFRINGEMENT. IN NO EVENT SHALL ATMEL BE LIABLE FOR ANY DIRECT, INDIRECT, CONSEQUENTIAL, PUNITIVE, SPECIAL OR INCIDENTIAL DAMAGES (INCLUDING, WITHOUT LIMITATION, DAMAGES FOR LOSS AND PROFITS, BUSINESS INTERRUPTION, OR LOSS OF INFORMATION) ARISING OUT OF THE USE OR INABILITY TO USE THIS DOCUMENT, EVEN IF ATMEL HAS BEEN ADVISED OF THE POSSIBILITY OF SUCH DAMAGES. Atmel makes no representations or warranties with respect to the accuracy or completeness of the contents of this document and reserves the right to make any commitment to update the information contained herein. Unless specifically provided otherwise, Atmel products are not suitable for, and shall not be used in, automotive applications. Atmel products are not intended, authorized, or warranted for use as components in applications intended to support or sustain life.